## Welcome!

#### October 2022 OC HMIS User Meeting

Please enter your agency name in the chat box

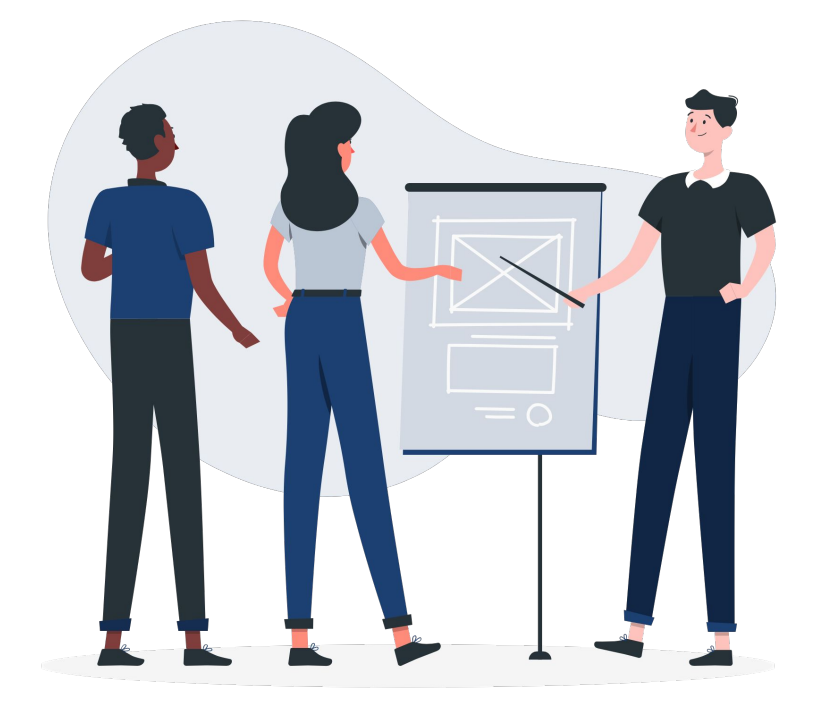

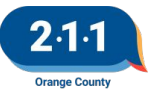

## Agenda

- 1. Potential Duplicate Client Records
- 2. Agency Set Up Reports
- 3. Data Quality Report Cards and SPM
- 4. HMIS Account Log In
- 5. Updating Disabling Condition
- 6. Individual Shelter Bed Reservation Update
- 7. Bed Reservation Assessment Update
- 8. Data & Performance Management Meeting Agenda
- 9. Holiday
- 10. Q&A
- 11. Office Hours

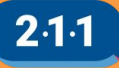

## Potential Duplicate Client Records

- In effort to merge duplicate client records, the HMIS Team sent a spreadsheet to agencies for review.
- Identify if the client profiles are of the same client, if so please indicate they are duplicate records and which is the primary profile.
- Spreadsheets are due Oct 14th
  - Upload into DropBox and notify the HMIS Team by submitting a Helpdesk ticket

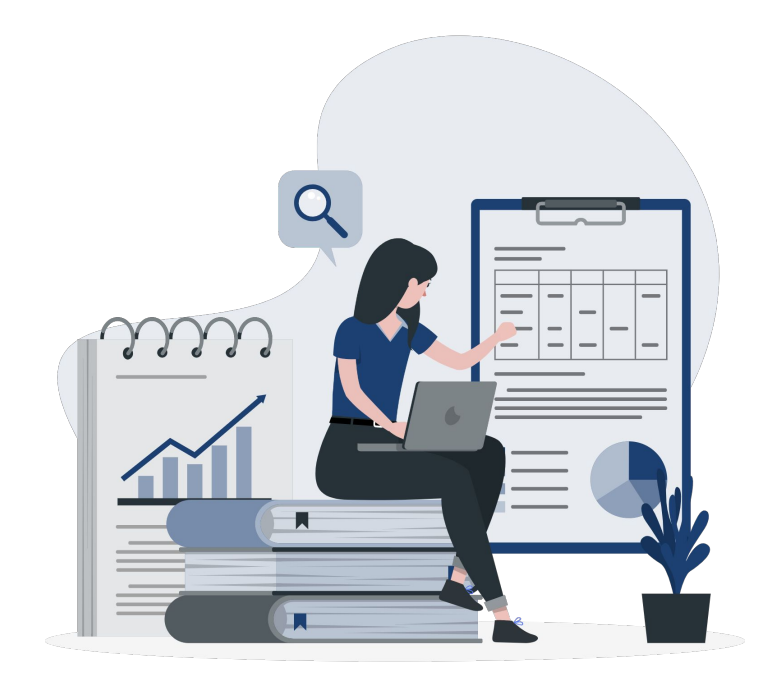

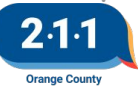

## Duplicate Client Records

- Before creating a new client profile search to see if a client record already exists
  - KB: <u>Searching For a Client Record</u>
- Run the Duplicate Clients Report to identify potential duplicate client records
  - Submit a ticket to the HMIS Helpdesk to merge the duplicate records

## SEARCH FOR A CLIENT Q ma si Marge Simpson Maggie Simpson Marge Simpson **REPORT LIBRARY**

**Favorite Reports** 

**Data Quality Reports** 

[DQXX-103] Monthly Staff Report

[DQXX-110] Duplicate Clients

🚖 | 🕞 RUN

🔺 | 🕑 RUN

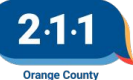

### **Agency Set Up Reports**

- Projects are set-up in HMIS using information supplied from the <u>New Agency/Program Set-Up</u> Form. This includes:
  - Program Descriptors
  - Bed Inventory
  - Funding Sources
- To ensure continued HMIS data accuracy, this data is being provided for all existing projects during your Agency Audit.
- Download and validate the data in each file based on current project contracts. Submit corrections and updates during your agency audit or <u>Submit a Ticket</u> to the HMIS Helpdesk.

#### Completed by 2110C Additional Agency Access in HMIS: Agency Active Users Agency Active User. 3.5 KB Additional Agency Access 14.7 KB XLSX Program Descriptor Data for active Funding Source Data for active projects in projects in HMIS: HMIS: program descriptor data.csv funding sources.csv $\checkmark$ CSV 363 bytes CSV 196 bytes Bed Inventory Data for active projects in Email Addresses receiving emails from HMIS: 2110C bed inventory.csv Email Communications CV 297 bytes CSV 1.9 KB

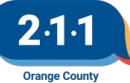

## Agency Set-Up Review Dashboard

- This dashboard provides you a better overview of your agency's project set up in Clarity. As well as your agency's funding sources and bed inventory.
- The dashboard contains three sections: Program Descriptor Data, Funding Sources, and Bed Inventory.
- The dashboard can be found under Reports >> Data Analysis >> Orange County Clarity System Reports
   >> Agency Management >> <u>Agency Set-Up Review</u>

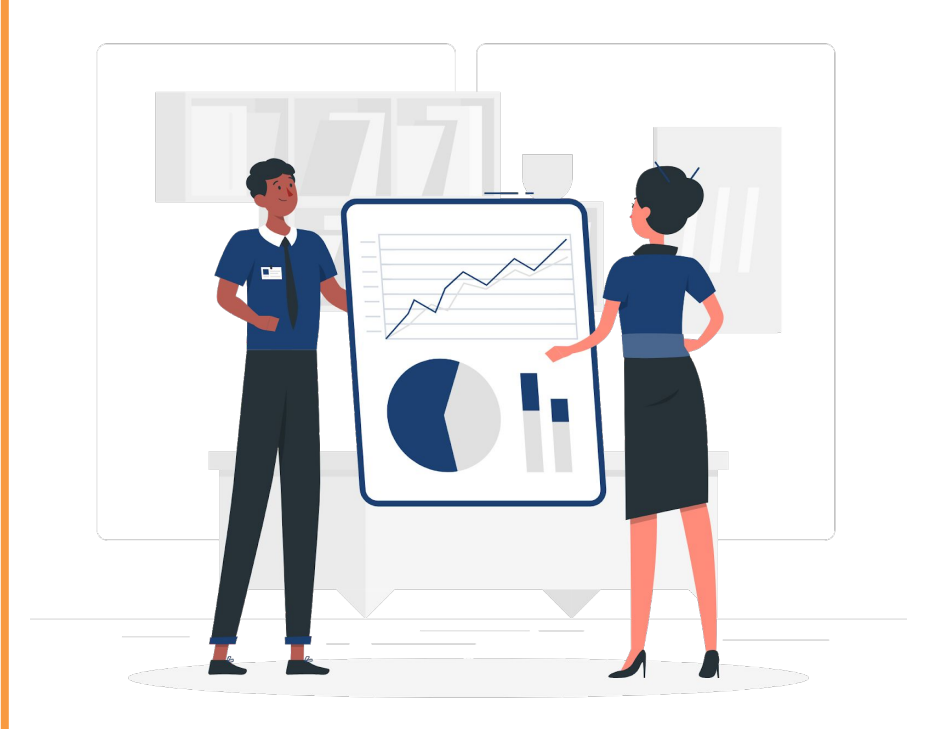

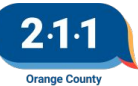

### Agency Set-Up Review Dashboard

|          |           |              |            |         |           | Program   | n Descripto | or Data  | _     |              |                          |                    |           |
|----------|-----------|--------------|------------|---------|-----------|-----------|-------------|----------|-------|--------------|--------------------------|--------------------|-----------|
| Agency   | Project   | Project Type | Target     |         |           |           |             |          |       |              | Is HMIS<br>Participating | Operating          | Operating |
| Name     | Name      | Code         | Population | Geocode | Site Name | Address   | City        | ZIP Code | State | Housing Type | Project                  | Start Date         | End Date  |
|          |           | Emergency    | Not        |         |           | 1234 Test |             |          |       | site based - |                          |                    |           |
| Agency 1 | Project 1 | Shelter      | Applicable | 69059   | Test ES   | St.       | Santa Ana   | 92705    | CA    | single site  | Yes                      | 2/8/2016           |           |
|          |           | Permanent    |            |         |           |           |             |          |       |              |                          | and address of the |           |
|          |           | Supportive   | Not        |         |           | 5678 Test |             |          |       | site based - |                          |                    |           |
| Agency 1 | Project 2 | Housing      | Applicable | 69059   | Test PSH  | St.       | Santa Ana   | 92705    | CA    | single site  | Yes                      | 1/4/2014           |           |

|             | Funding Sources |        |                |                     |                      |                    |        |            |             |           |
|-------------|-----------------|--------|----------------|---------------------|----------------------|--------------------|--------|------------|-------------|-----------|
|             |                 |        |                | Non Federal Funding | Funding Source Start | Funding Source End | Grant  | Grant      | Grant Start | Grant End |
| Agency Name | Project Name    | Amount | Funding Source | Source              | Date                 | Date               | Amount | Identifier | Date        | Date      |
| Agency 1    | Project 1       |        | ESG            |                     | 10/1/2018            |                    | \$0.00 | 72635      | 10/1/2018   |           |
| Agency 1    | Project 2       |        | CoC            |                     | 10/1/2020            |                    | \$0.00 | 23518      | 10/1/2020   |           |

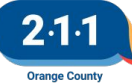

### Agency Set-Up Review Dashboard

|                                       | Bed Inventory    |           |              |                  |            |           |           |            |          |         |       |         |             |             |             |
|---------------------------------------|------------------|-----------|--------------|------------------|------------|-----------|-----------|------------|----------|---------|-------|---------|-------------|-------------|-------------|
| 2                                     |                  |           |              |                  |            |           |           |            |          |         |       |         |             |             | Chronically |
|                                       |                  |           |              |                  |            |           |           |            | Non-     |         |       | Youth   | Chronically | Chronically | Homeless    |
| Agency                                | Project          |           |              |                  | Inventory  | Inventory | Total Bed | Total Unit | Dedicate | Veteran | Youth | Veteran | Homeless    | Homeless    | Veteran     |
| Name                                  | Name             | Bed Type  | Availability | Household Type   | Start Date | End Date  | Inventory | Inventory  | d Beds   | Beds    | Beds  | Beds    | Beds        | Youth Beds  | Beds        |
| A.                                    |                  | an (andar |              | Households with  |            |           |           |            |          |         |       |         |             |             |             |
|                                       |                  |           |              | at least one     |            |           |           |            |          |         |       |         |             |             |             |
|                                       |                  |           |              | adult and one    |            |           |           |            |          |         |       |         |             |             |             |
| Agency 1                              | Project 1        |           | Year-Round   | child            | 1/25/2021  |           | 30        | 8          | 30       |         |       |         |             |             |             |
| 1 1 1 1 1 1 1 1 1 1 1 1 1 1 1 1 1 1 1 | 6 - S - 1911 - 5 |           |              | Households       |            |           |           |            | 1        |         |       |         |             |             |             |
| Agency 1                              | Project 1        |           | Year-Round   | without children | 1/25/2021  |           | 10        | 10         | 10       |         |       |         |             |             |             |
| 1                                     |                  |           |              | Households       | -          |           |           |            |          |         |       |         |             |             |             |
| Agency 1                              | Project 2        |           |              | without children | 1/25/2021  |           | 40        | 40         |          |         |       |         | 20          |             | 20          |

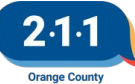

## Data Quality and SPM Corrections

- HMIS Data Quality Report Corrections
  - Universal Data Standards
    - Name
    - DOB
    - SSN
  - Program Specific Data Elements at Entry and Exit
  - Data Timeliness
    - the degree to which the data is collected in HMIS and available when it is needed (3 days)

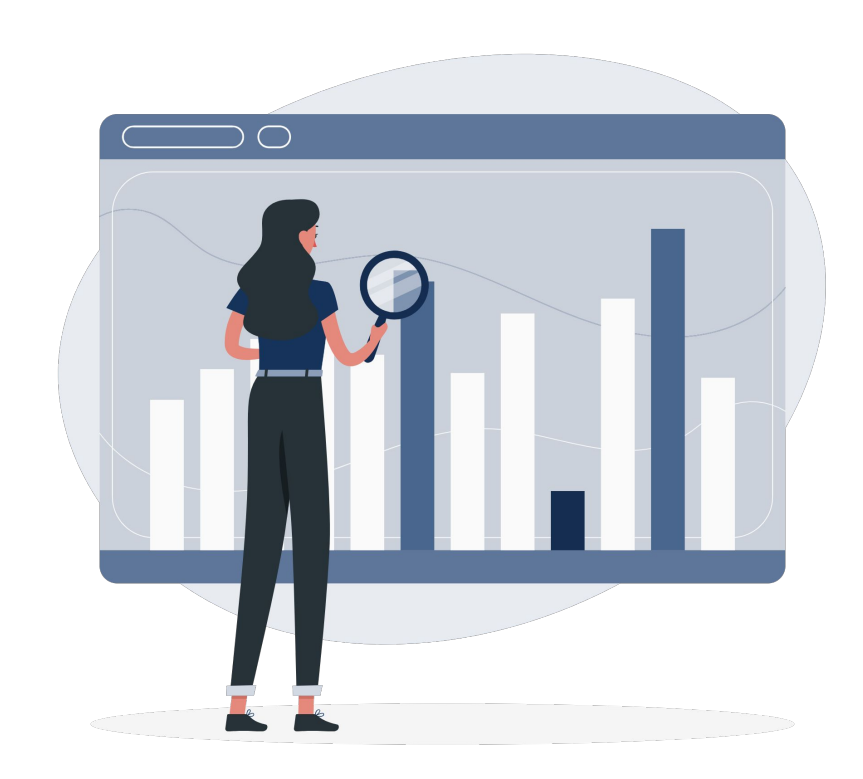

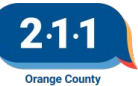

## Data Quality and SPM Corrections

#### <u>System Performance Measures</u>

- **1a** LOS in ES and TH projects
- 1b LOT between Approx. Date of Homelessness Started and Project Start Date plus the LOS for ES/TH or LOT between Approx. Date of Homelessness Started and Housing Move-In Date for PH
- 2 Indicates whether or not the client returned to homelessness after exiting to a permanent housing destination
- **4.3** & **4.6** Determines whether or not clients in PH projects reported increased income during enrollment or at exit

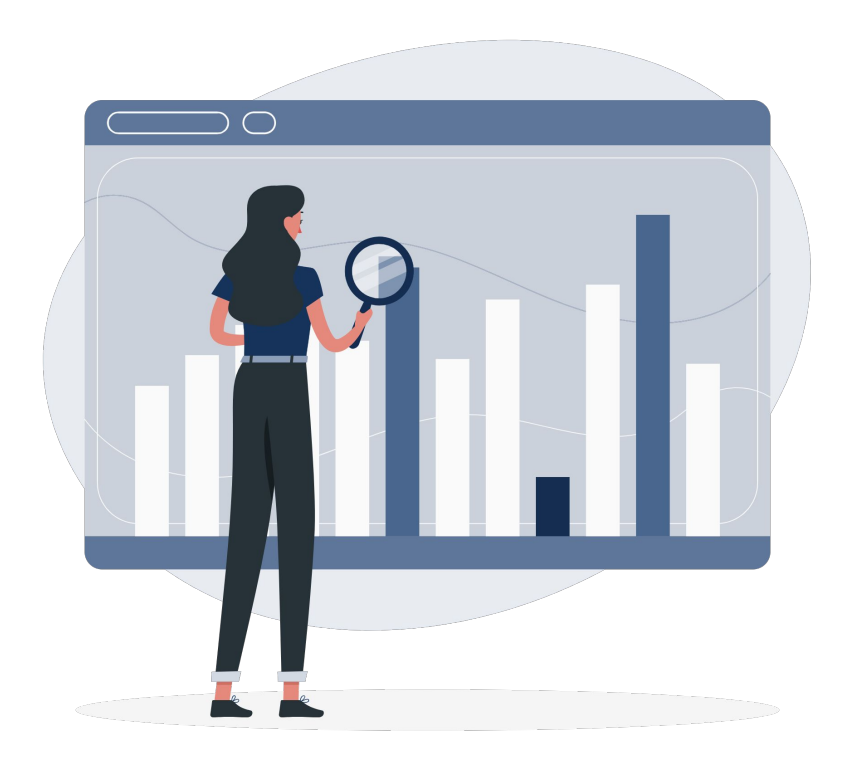

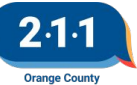

## Data Quality and SPM Corrections

#### • <u>System Performance Measures</u>

- **7a1** Determines the number of clients that exited SO projects to successful destinations
- **7b1** Determines the number of clients that exited ES, TH, and RRH projects to permanent housing destinations.
- **7b2** Determines the number of clients that stabilized in permanent housing during the reporting period.

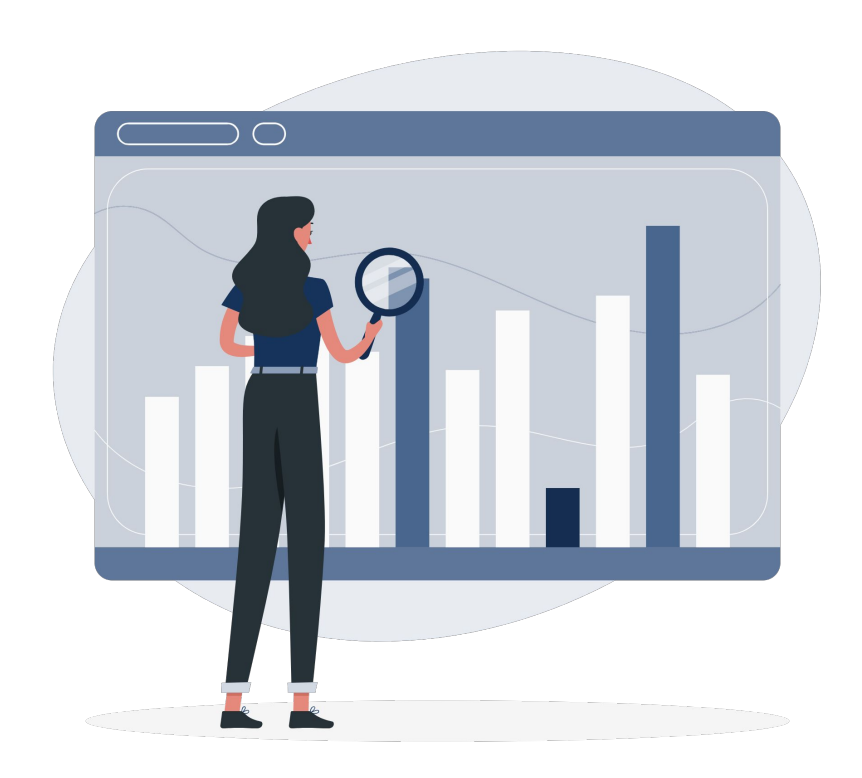

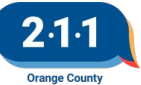

### **HMIS Account Log In**

#### Disabled due to Inactivity

- If you receive an error that your account has been disabled due to inactivity, or if you receive the email below, your HMIS account has been deactivated.
- This will occur if you have not logged into HMIS for 60 days, or if your account was reactivated and you did not log in within 24 hours.
- If you have not logged into HMIS within 60 days you will need to complete the **required HMIS Trainings** to gain access to HMIS. If your account was reactivated and you did not log in within 24 hours, please ask your Agency Administrator to submit a ticket to reactivate your account.

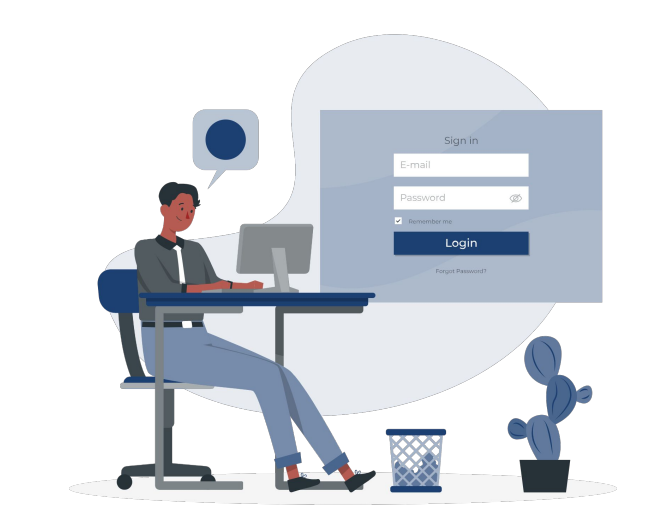

#### Dear User,

Your account has been disabled due to inactivity.

Account de-activation occurs when you do not access your account during the inactivity policy period specified by your System Administrator. You last accessed Orange County Clarity System on 07/11/2022.

Orange County Clarity System Team

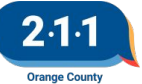

### **HMIS Account Log In**

#### The HMIS Account Update & Testing Form has

been updated to include a new question asking for confirmation if a new user has ever had an HMIS user account at any agency that had previously participated or is currently participating in OC HMIS

#### This HMIS User Is: \*

#### A new HMIS User

Completing HMIS User Recertification

Completing HMIS training again due to inactivity

An existing and active HMIS user who needs Agency Administrator access

An existing and active HMIS user who needs access to the Individual Coordinated Entry System

An existing and active HMIS user who needs access to the Family Coordinated Entry System

An existing and active HMIS user who needs access to both Family and Individual Coordinated Entry Systems

An existing and active HMIS user who needs access to my agency

An existing and active HMIS user who needs a different access role (specify change of access role in comments)

No longer employed by our agency

No longer in need of access to HMIS as part of their primary job duties

Other

#### Has this user ever had an HMIS account at any agency that has participated or is participating in OC HMIS? \*

Yes No

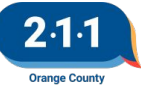

### Updating Disabling Condition

When you need to update a client's disabling condition there are different processes based on the type of update that is needed.

- If the client always had a disabling condition but it wasn't noted in their program enrollment then you would update the enrollment screen.
- If the client had a change in their status after the enrollment then you would add a Status Assessment with their disabling condition.

For additional information, review the <u>Disabling Condition</u> <u>Field KB</u>

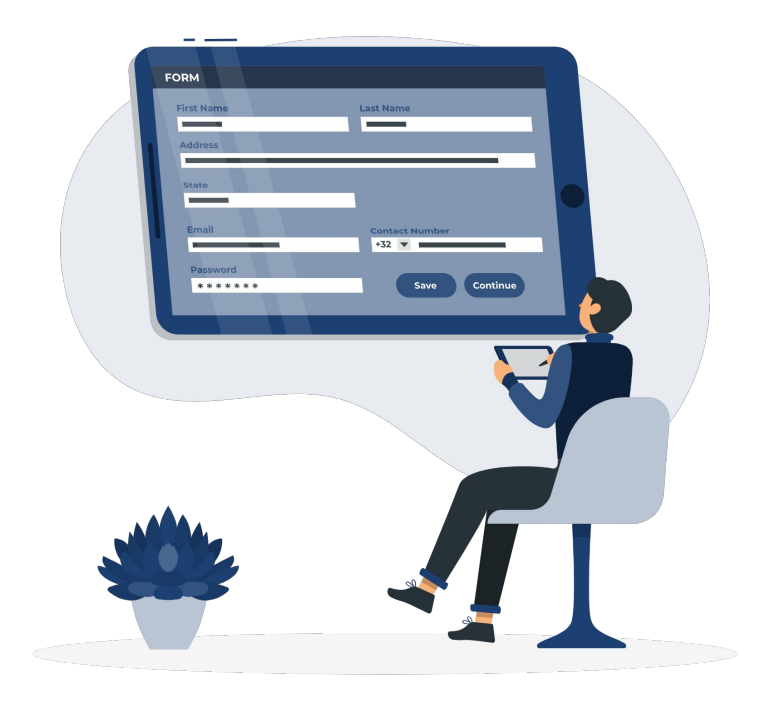

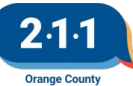

## Bed Reservation System 10/05/22 Updates

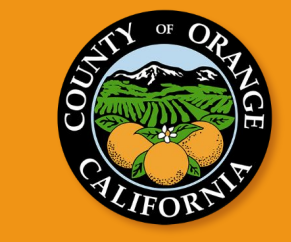

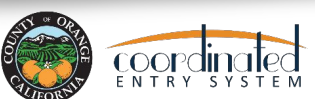

## **Bed Reservation System**

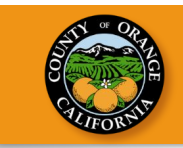

## Updates

- The Shelter Bed Reservation System for individual households has been live and accepting households onto the Bed Reservation Community Queue since September 20th, 2022.
- Match emails for Huntington Beach Oasis are currently ongoing with a move-in date starting October 4<sup>th</sup>, 2022
- Occupancy for Anaheim North Harbor will start approximately Mid October. Match emails will start being sent out within the next two weeks.

## **Bed Reservation System**

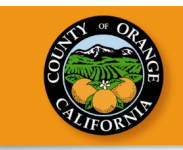

## Reminders

- The Bed Reservation System follows current Coordinated Entry System (CES) Prioritization Policies
- Households must have Homelessness Verification or Chronically Homeless Verification form on file in HMIS before being placed onto the community queue.
- The "Needs Bed Reservation Assistance" service is required to be included on the bed reservation system community queue and the service needs to be updated on a weekly basis to ensure that clients are active and interested in shelter.

# Questions can be sent via email at coordinatedentry@ochca.com

Office of Care Coordination coordinatedentry@ochca.com

## Bed Reservation Opportunity Update

- New fields have been added in HMIS to distinguish between Individual and Family Bed Reservation Opportunities
- When adding a bed reservation opportunity, housing providers can choose to indicate whether the opportunity is for families or individuals.
- For more information, please refer to the <u>Community Queue for Housing Agencies KB</u>

#### ADD AN OPENING 25 / / Date Additional Notes Household must have Child under age 6 **City Preference** Opportunity is for Family Bed Reservation

Maximum size of

Opportunity is for

Individual Bed Reservation

household that can occupy unit

2.1.1 Orange County

## Bed Reservation Assessment Update

- Four Assessment Questions have been added to the Bed Reservation Assessment for both Family and the New Individual Bed Reservation Project:
  - Assessment Date
  - Assessment Level
    - Crisis Needs Assessment
    - Housing Needs Assessmen
  - Assessment Location
  - Assessment Type
- Please refer to the <u>Adding Households to the</u> <u>Bed Reservation Community Queue</u> KB for additional information.

## PROGRAM: INDIVIDUAL COORDINATED ENTRY SYSTEM Enrollment History Provide Services Assessments Notes Files Forms

#### [OC CUSTOM] INDIVIDUAL BED RESERVATION ASSESSMENT

| Assessment Date                                                  | 10/03/2022 |   |
|------------------------------------------------------------------|------------|---|
| Assessment Level                                                 | Select     | ~ |
| Assessment Location                                              | Select     | ~ |
| Assessment Type                                                  | Select     | ~ |
| Has anyone in the household ever been<br>convicted of a felony?  | Select     | ~ |
| Does anyone in this household currently have<br>an open warrant? | Select     | ~ |
| Is any adult in the household a registered sex<br>offender?      | Select     | ~ |
| Does the household require any special<br>accommodations?        | Select     | ~ |
| DOES THE HOUSEHOLD INCLUDE ANY OF THE FO                         | DLLOWING:  |   |
| Pets                                                             |            |   |
| Service Animals                                                  |            |   |
| Emotional Support Animals                                        |            |   |

-

Are you interested in a congregate shelter?

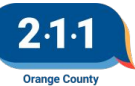

Data & Performance Management Committee Meeting

### Agenda:

- 1. Coordinated Entry UDE Data Quality Threshold
- 2. OC vs. National CES Referral Success Rates
- 3. PSH/OPH Project Performance Reports

**Thursday, October 13th at 1:30 - 3:00 PM** Click <u>here</u> to Join! Meeting ID: **810 9405 7685** Passcode: **625080** 

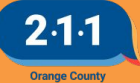

## Indigenous Peoples Day Observed

The HMIS Help Desk will be closed on **Monday, Oct 10th** in observance of Indigenous Peoples Day.

We will back back in the office to assist you on Tuesday, Oct 11th.

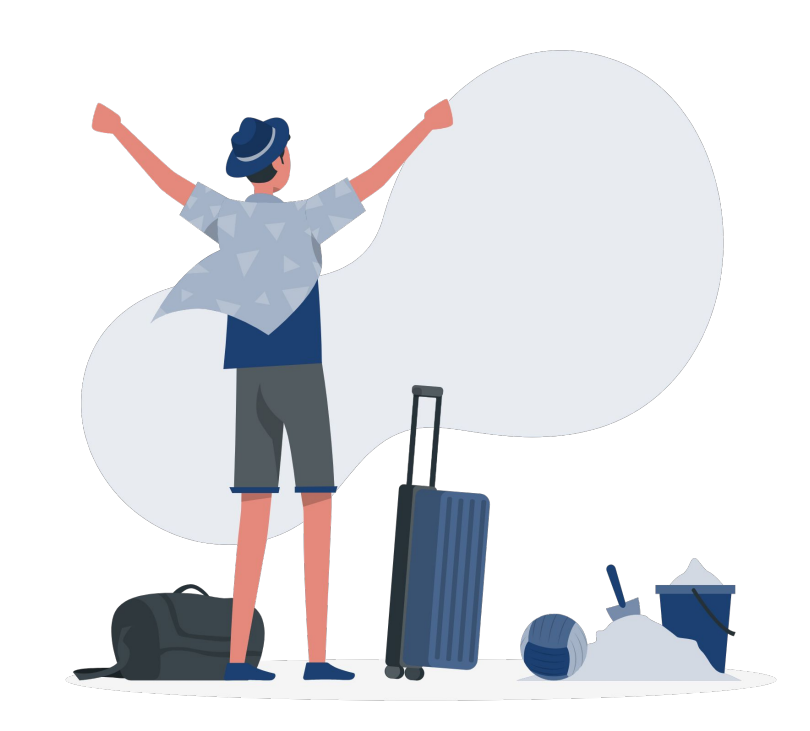

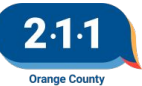

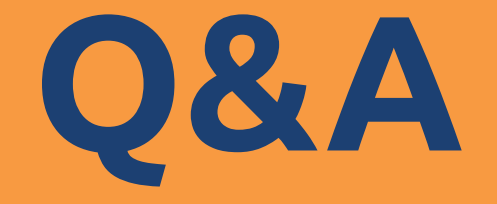

#### Reminder: Please enter your agency name in the chat box for attendance

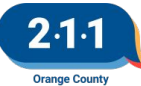

## Thank you Have a great day!

## Next User Meeting: Nov 2nd

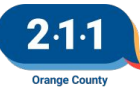

# **Office Hours**

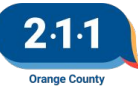